# How to register for daily email of new Planning applications

Following the removal of an email subscription service many of you have been directed to register for updates directly from the South Gloucestershire Planning website.

These are instructions for registering and setting up an automatic email notification, these will come daily as opposed to weekly.

- <u>Registering</u>
- <u>Setting up Notifications</u>

## Registering

1. The link you have been provided through the weekly subscription service will take you to the following page.

| 🧭 Simple Search - Windows Internet Explorer                                                                           |                                      | - 7                                     |
|----------------------------------------------------------------------------------------------------|--------------------------------------|-----------------------------------------|
| E http://developments.southglos.gov.uk/online-applications/                                                           | 💌 🗟 👉 🗙 🚼 Google                     | P •                                     |
| Elle Edit View Favorites Iools Help X 😨 -                                                                             |                                      |                                         |
| 👷 Favorites 🔹 😰 Free Hotmail 🖉 Web Slice Gallery 🝷                                                                    |                                      |                                         |
| Simple Search                                                                                                    | 🏠 🔻 🔝 🕤 🖃 🖶 🕇 <u>P</u> age 🕇         | Safety + Tools + 🕢 + 🎽                  |
| Accessibility                                                                                                    | ().                                  | <u>^</u>                                |
| South Gloucestershire Council                                                                                         | South Gloucestershire                |                                         |
|                                                                                                    |                                      |                                         |
| Home Construction and housing Planning                                                                                |                                      |                                         |
| 🔍 Search 🔻 🔷 My Profile 👻 🙆 Login 🛛 😺 Register                                                                        |                                      |                                         |
| Planning » Simple Search                                                                                              |                                      |                                         |
| Search for Planning Applications, Appeals and Enforcements by keyword, application reference, postcode or by a single | line of an address.                  |                                         |
| Simple         Advanced         Weekly / Monthly Lists         Property         Map                                   |                                      |                                         |
| Search for:                                                                                                    |                                      |                                         |
| C Applications Appeals                                                                                                |                                      |                                         |
| Enter a keyword, reference number, postcode or single line of an address.                                             |                                      |                                         |
| Search                                                                                                    |                                      |                                         |
|                                                                                                    | an <b>idox</b> <sup>#</sup> solution |                                         |
| Back to top 🕤                                                                                                    |                                      |                                         |
|                                                                                                    |                                      |                                         |
| I Ierms and Conditions I. Contact us. I. Send us your feedback. I                                                     | S Local intranet                     | - • • • • • • • • • • • • • • • • • • • |

2. There are four buttons at the top, Search, My Profile, Login and Register. Please click the 'Register' button

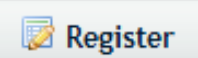

3. You will be asked to add in some personal details, the phone number is optional. Also please note the password fields need to be at least 8 characters long and contain at least one letter and one number.

| CRegistration - Windows Internet Explorer                                                                                                    |                                                                         |                         |                        | - 7 🛛                |
|----------------------------------------------------------------------------------------------------|-------------------------------------------------------------------------|-------------------------|------------------------|----------------------|
| 🚱 🗢 🙋 http://developments.southglos.gov.uk/online-app                                                                                        | lications/registrationWizard.do;jsessionid=540EC78FA2B3414FAA1FC718E143 | FCC7?action=start 🛛 🖌 🗙 | Google                 | <b>P</b>             |
| <u>File E</u> dit <u>V</u> iew F <u>a</u> vorites <u>T</u> ools <u>H</u> elp                                                                 | х 🔁 •                                                                   |                         |                        |                      |
| 🚖 Favorites 🛛 🛔 🙋 Free Hotmail 🖉 Web Slice Gallery 🔻                                                                                         |                                                                         |                         |                        |                      |
| @Registration                                                                                                    |                                                                         | <u>∆</u> •              | 🔊 🗉 🖶 🕶 <u>P</u> age 🕶 | Safety + Tools + 🕢 * |
| Registration<br>Once registered the following a                                                                                              | dditional functionality will be available:                              |                         |                        | <u>^</u>             |
| <ul> <li>Tracking applications</li> <li>Saving Searches</li> <li>Email notifications abou</li> <li>Fields marked with a * must be</li> </ul> | t tracked applications and new search results.<br>completed.            |                         |                        |                      |
| Title *                                                                                                    | Mr 💌                                                                    |                         |                        |                      |
| First Name *                                                                                                    | My first name                                                           |                         |                        |                      |
| Surname *                                                                                                    | My last name                                                            |                         |                        |                      |
| Phone Number                                                                                                    | Optional phone number                                                   |                         |                        |                      |
| A confirmation email will be                                                                                                    | sent to the email address you provide below.                            |                         |                        |                      |
| Email Address *                                                                                                    | myemailaddress@email.co.uk                                              |                         |                        |                      |
| Confirm Email Address *                                                                                                    | myemailaddress@email.co.uk                                              |                         |                        |                      |
| Your password must be at le                                                                                                    | ast 8 characters long and be a mix of letters and numbers.              |                         |                        |                      |
| Password *                                                                                                    | •••••                                                                   |                         |                        |                      |
| Confirm Password *                                                                                                    | •••••                                                                   |                         |                        |                      |
|                                                                                                    | Next                                                                    |                         |                        | <b>•</b>             |
|                                                                                                    |                                                                         |                         | Scal intranet          | 🖓 - 🔍 100% 🔻 🚲       |

4. On the following page you will be asked to enter your postcode, when clicking next you will be asked to add your address as this system is currently unable to locate your property based on postcode alone.

| 🖉 Registration - Window                          | ws Internet Explorer                 |                                                                                                    |                                    | -7×                      |
|--------------------------------------------------|--------------------------------------|----------------------------------------------------------------------------------------------------|------------------------------------|--------------------------|
| 💽 🗢 🙋 http://de                                  | velopments.southglos.gov.uk/online-a | oplications/registrationWizard.do 💌 🗟 🛃                                                                                         | 🕨 🗙 🚼 Google                       | P -                      |
| <u>File E</u> dit <u>V</u> iew F <u>a</u> vorite | es <u>T</u> ools <u>H</u> elp        | x 🔁 -                                                                                                    |                                    |                          |
| 🚖 Favorites 🛛 🚖 🙋 Fre                            | e Hotmail 🧧 Web Slice Gallery 🔻      |                                                                                                    |                                    |                          |
| 6 Registration                                   |                                      | 6                                                                                                    | 🗿 🔹 🔝 🔺 🖃 🖶 👻 <u>P</u> age         | ▪ Safety ▪ Tools ▪ 🕢 ▪ 🎇 |
|                                                  | Home Construction and hou            | ng Planning                                                                                                    |                                    | ~                        |
|                                                  | 🔍 Search 🔻 🛛 🚨 My F                  | rofile 🔻 🙆 Login 🛛 😺 Register                                                                                                   |                                    |                          |
|                                                  | Registration                         |                                                                                                    |                                    |                          |
|                                                  | Please check your     No addresses w | registration details<br>re found at this postcode. Please enter your full address below or click back to correct your postcode. |                                    |                          |
|                                                  | Address Line 1 *                     | Council Offices, High Street                                                                                                    |                                    |                          |
|                                                  | Address Line 2                       | Kingswood                                                                                                    |                                    |                          |
|                                                  | Town/City *                          | Bristol                                                                                                    |                                    |                          |
|                                                  | Postcode *                           | BS159TR                                                                                                    |                                    |                          |
|                                                  |                                      | Back Next                                                                                                    |                                    |                          |
|                                                  |                                      |                                                                                                    | an <b>idox<sup>#</sup>solution</b> |                          |
|                                                  |                                      | Back to top 🕀                                                                                                    |                                    |                          |
|                                                  |                                      |                                                                                                    |                                    |                          |
|                                                  | Terms and Conditions Con             | act us   Send us your feedback                                                                                                  |                                    |                          |
| Done                                             |                                      |                                                                                                    | Scal intranet                      | 🖓 - 🍳 100% - 🛒           |

5. You will then be asked to check your details and tick to confirm you agree with the Terms and Conditions and Privacy Policy.

| CRegistration - Windows Internet Explorer                            |                                                                                                    | - 7 🛛                      |
|----------------------------------------------------------------------|----------------------------------------------------------------------------------------------------|----------------------------|
| COC - Ittp://developments.southglos.gov.uk/online-app                | lications/registrationWizard.do 💌 🗟 🍫 🗙 🚼 Google                                                                                                    | <u>۹</u>                   |
| <u>File Edit Vi</u> ew F <u>a</u> vorites <u>T</u> ools <u>H</u> elp | x 🔁 -                                                                                                    |                            |
| 🚖 Favorites 🛛 🚔 🔊 Free Hotmail 🔊 Web Slice Gallery 🔹 👘               |                                                                                                    |                            |
| 6 Registration                                                       | 🙆 🔹 🗟 🕆 🖻 🖶 🕨                                                                                                    | age 🔹 Safety 🔹 Tools 🔹 🕢 👻 |
| Home Construction and housin                                         | g Planning                                                                                                    |                            |
| 🔍 Search 🔻 🔱 My Pro                                                  | file 🔻 🙆 Login 🔯 Register                                                                                                    |                            |
| Registration                                                         |                                                                                                    |                            |
|                                                                      |                                                                                                    |                            |
| Please check your details                                            |                                                                                                    |                            |
| If there are any mistakes, cl                                        | ck back to re-enter the information.                                                                                                    |                            |
| Name                                                                 | Mr My first name My last name                                                                                                    |                            |
| Email                                                                | myemailaddress@email.co.uk                                                                                                    |                            |
| Phone Number                                                         | Optional phone number                                                                                                    |                            |
| Address                                                              | Council Offices, High Street<br>Kingswood<br>Bristol<br>BS15 9TR                                                                                                    |                            |
| 🔽 * I have read and agree                                            | with the Terms and Conditions (opens in a new window) and Privacy Policy (opens in a new window)                                                                                                    |                            |
|                                                                      | Back Next                                                                                                    |                            |
|                                                                      | an idox <sup>#</sup> solution                                                                                                    |                            |
|                                                                      | Back to top 🕆                                                                                                    |                            |
|                                                                      | Sector Contract Sector Sector Se | 🖓 - 🔍 100% 🔹 💡             |

6. Once you click next you will have an email sent to the email address you entered during registration, you will need to click the link in this email to confirm the system could contact you correctly and then your registration will be complete.

### **Setting up Notifications**

 Now that you have registered, return to the planning website <u>http://developments.southglos.gov.uk/online-applications/</u> and click the 'Login' button.

| 🔒 Login |
|---------|
|         |

2. Enter the email address and password you choose when registering and login, you will be sent to the 'Simple Search' page. Please click on the 'Advanced' tab

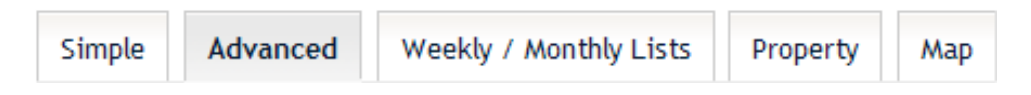

3. From here you can search for the area you are interested in, for example in the below screenshot I have searched for the 'Hanham Parish Council' Parish.

Please also include a date from which you wish to search from but do not enter a 'to:' date unless you want to stop receiving emails from that date.

| C Applications Search - Wi                        | ndows Internet Explorer                                                          |                                                                               |                                                                                |                                                                                                    | - 7                             |
|---------------------------------------------------|----------------------------------------------------------------------------------|-------------------------------------------------------------------------------|--------------------------------------------------------------------------------|----------------------------------------------------------------------------------------------------|---------------------------------|
| 💽 🗢 🙋 http://develop                              | oments.southglos.gov.uk/online-app                                               | lications/search.do?action=advance                                            | d                                                                              | 💌 🗟 🐓 🗙 🛃 Google                                                                                                | P -                             |
| <u>File E</u> dit <u>V</u> iew F <u>a</u> vorites | <u>T</u> ools <u>H</u> elp                                                       | х 📆 -                                                                         |                                                                                |                                                                                                    |                                 |
| 🚖 Favorites 🛛 🚖 🔊 Free Hol                        | tmail 🙋 Web Slice Gallery 🔻                                                      |                                                                               |                                                                                |                                                                                                    |                                 |
| Applications Search                               |                                                                                  |                                                                               |                                                                                | 🏠 🔹 🗟 🕤 🖻                                                                                                    | 🖶 🔹 Page 🔹 Safety 🔹 Tools 👻 🕐 🎽 |
|                                                   | Application Details                                                              |                                                                               |                                                                                |                                                                                                    |                                 |
|                                                   | Description Keyword:                                                             |                                                                               |                                                                                | ]                                                                                                    |                                 |
|                                                   | Applicant Name:                                                                  |                                                                               |                                                                                | ]                                                                                                    |                                 |
|                                                   | Ward:                                                                            | All                                                                           | <b>~</b>                                                                       |                                                                                                    |                                 |
|                                                   | Parish:                                                                          | Hanham Parish Cour                                                            | ncil 💌                                                                         |                                                                                                    |                                 |
|                                                   | Address:                                                                         | 0                                                                             |                                                                                | ]                                                                                                    |                                 |
|                                                   | Dates<br>Enter a date range (a star<br>format dd/mm/yyyy (e.g.<br>Date Received: | t date and an end date) for th<br>21/06/2008). Alternatively, o<br>01/11/2012 | e criteria that you are interested<br>tick on the calendar button and p<br>to: | d in. The date fields may be entered manually using the<br>pick a date.                                         | date                            |
|                                                   | Date Validated:                                                                  |                                                                               | to:                                                                            |                                                                                                    |                                 |
|                                                   | Date Actual Committee:                                                           |                                                                               | to:                                                                            |                                                                                                    |                                 |
|                                                   | Decision Date:                                                                   |                                                                               | to:                                                                            |                                                                                                    |                                 |
|                                                   | Appeal Decision Date:                                                            |                                                                               | to:                                                                            |                                                                                                    |                                 |
|                                                   | Target Determination Dat                                                         | te:                                                                           | to:                                                                            |                                                                                                    |                                 |
|                                                   |                                                                                  |                                                                               |                                                                                | Second Second Second Second Second Second Second Second Second Second Second Second Second Second Second Second | ntranet 🦓 - 🔍 100% 🔹 🏢          |

- 4. Once you click search, if you get no results you won't be able to add an automated email option, in this case try going back and putting an earlier date in.
- 5. Now that you have some search results you should see a 'Save Search' button near the top right of your screen, click this to setup an automated email.

| 🖉 Search Results - Windo                          | ws Internet Explorer                                                                                                    |                                                                                                    |                                                                                                    |                        |
|---------------------------------------------------|----------------------------------------------------------------------------------------------------|----------------------------------------------------------------------------------------------------|----------------------------------------------------------------------------------------------------|------------------------|
| GO - Attp://devel                                 | lopments.southglos.gov.uk/online-app                                                                                                 | ications/advancedSearchResults.do?action=firstPage                                                                                                    | 💌 🗟 👉 🗙 🚼 Google                                                                                                    | P -                    |
| <u>Eile E</u> dit <u>V</u> iew F <u>a</u> vorites | <u>T</u> ools <u>H</u> elp                                                                                                    | × 🔁 -                                                                                                    |                                                                                                    |                        |
| 🚖 Favorites 🛛 👍 🙋 Free H                          | lotmail 🙋 Web Slice Gallery 🕶                                                                                                    |                                                                                                    |                                                                                                    |                        |
| Cearch Results                                    |                                                                                                    |                                                                                                    | 🏠 • 🔝 • 🖃 👼 • <u>P</u> age •                                                                                                    | Safety + Tools + 🕢 + 🎇 |
|                                                   | Accessibility                                                                                                    |                                                                                                    |                                                                                                    |                        |
|                                                   | South Gloucest                                                                                                    | ershire Council                                                                                                    | South Gloucestershire                                                                                                    |                        |
|                                                   |                                                                                                    |                                                                                                    |                                                                                                    |                        |
|                                                   | Home Construction and housing                                                                                                    | ; Planning                                                                                                    |                                                                                                    |                        |
|                                                   | 🔍 Search 🔻 🛛 🚨 My Pro                                                                                                    | file 🔹 🙆 Logout ( Jamie Archer )                                                                                                    |                                                                                                    |                        |
|                                                   | Sort by Date Received                                                                                                    | Direction Descending Results per page 10 Go                                                                                                    | Refine Search                                                                                                    |                        |
|                                                   | Erection of two storey<br>32 Memorial Road Hanham<br>Ref. No: PK12/3514/F   Recei<br>Erection of two storey<br>submission of PK12/29 | rear extension to provide additional living accommodation<br>Bristol South Gloucestershire BS15 3JQ<br>ved: Tue 23 Oct 2012   Validated: Thu 25 Oct 2012   Status: Pending Consideration<br>side extension to provide additional living accommodation. (Re<br>53JFD<br>prictal South Gloucestershire BS15 3PB | Map Information<br>The results on this page are shown<br>on the map below. You can see<br>more details by clicking on the<br>search result on the left or clicking<br>a point marked on the map. |                        |
|                                                   | S NOT UTTIEW AVENUE Hannar<br>Ref. No: PK12/3443/F   Recei<br>Consideration                                                          | n prisud Soudr Guodessershine bs15 3rd                                                                                                    |                                                                                                    | ♥ 100% ▼               |

6. You will be asked to give your search a name, it's automatically filled with Planning Applications and the time/date but it can be useful to call it something easier to spot, in my example I've called it 'Hanham Parish Area' It is here that you can choose to receive notifications by email about any new applications covered by this search. In this case if anything new comes in within the Hanham Parish area I'll be emailed about it.

| 🖉 My Profile » Save Search - Windows Internet Explorer          |                                              |                                       | - 7                  |
|-----------------------------------------------------------------|----------------------------------------------|---------------------------------------|----------------------|
| COO - E http://developments.southglos.gov.uk/online-application | s/registered/saveSearch.do?action=saveDialog | 💌 🗟 🐓 🗙 🎦 Google                      | P -                  |
| Eile Edit View Favorites Tools Help X                           | ¶3 -                                         |                                       |                      |
| 🚖 Favorites 🛛 🚖 🙋 Free Hotmail 🙋 Web Slice Gallery 👻            |                                              |                                       |                      |
| My Profile » Save Search                                        |                                              | 🚹 🔻 🔝 🖃 🖶 👻 Page 🕶                    | Safety + Tools + 🕢 * |
| Accessibility                                                   |                                              |                                       | <u>^</u>             |
| South Gloucester                                                | shire Council                                | South Gloucestershire                 |                      |
|                                                                 |                                              |                                       |                      |
| Home Construction and housing Pla                               | inning                                       |                                       |                      |
| 🔍 Search 🔻 🖉 My Profile 🕈                                       | Logout ( Jamie Archer )                      |                                       |                      |
| My Profile » Save                                               | Search                                       |                                       |                      |
| Saved Search Options                                            |                                              |                                       |                      |
| Search Title (editable)                                         | Hanham Parish Area                           |                                       |                      |
| Notify me via email about new<br>search results                 | © Yes C No                                   |                                       |                      |
| Last Run Date                                                   | Search not run yet.                          |                                       |                      |
|                                                                 | Save Cancel                                  |                                       |                      |
|                                                                 |                                              | an <b>ido</b> x <sup>#</sup> solution |                      |
|                                                                 | Back to top 🕆                                |                                       | <b>V</b>             |
| Done                                                            |                                              | Succal intranet                       | 🖓 - 🔍 100% 👻 🧋       |

7. That's it, you'll now get an email the following morning with the applications that you found in your search, from then on you'll be given an email every morning but only if a new application is available. If there are no new applications you won't be emailed.

8. If you'd like you can go back over and do the same search again for a different area to setup multiple searches. You'll still only receive 1 email in the morning but it will contain any new applications picked up by any of the searches.

| My Profile » Edit Saved                          | Search - Windows In        | nternet Explorer         |                            |                        |                          |          |          |                |                 | - P                    |
|--------------------------------------------------|----------------------------|--------------------------|----------------------------|------------------------|--------------------------|----------|----------|----------------|-----------------|------------------------|
| 🔾 🗢 🙋 http://develo                              | opments.southglos.gov.uk   | k/online-applications/re | gistered/initialSaveSearch | .do?action=saveSearch  |                          | - 🖌 🖉    | • 🗙 🚼    | Google         |                 | P                      |
| jle <u>E</u> dit <u>V</u> iew F <u>a</u> vorites | <u>T</u> ools <u>H</u> elp | x 📆                      | •                          |                        |                          |          |          |                |                 |                        |
| 🆕 Favorites   🍰 🙋 Free H                         | otmail 🙋 Web Slice Galle   | ery 🕶                    |                            |                        |                          |          |          |                |                 |                        |
| 🏀 My Profile » Edit Saved Searc                  | h                          |                          |                            |                        |                          | 1        | 🗅 • 🔊    | - 🖶 -          | Page - Safety - | r T <u>o</u> ols + 🕜 + |
|                                                  | Your search                | has been saved           | . You can re-run a         | and edit your search ( | on this page at any time |          |          |                |                 |                        |
| L                                                |                            |                          |                            |                        |                          |          |          |                |                 |                        |
|                                                  | Consultee In Tray          | Profile Details          | Saved Searches             | Notified Applications  | Tracked Applications     |          |          |                |                 |                        |
|                                                  | Search Title ≎             |                          |                            |                        | Search Type 🗘            | Run      | Edit     | Delete         |                 |                        |
|                                                  | Planning Applicati         | ion 18-Oct-2011 3:0      | 13 PM                      |                        | Application              | -        | 2        | 0              |                 |                        |
|                                                  | Planning Applicati         | on 02-Nov-2011 9:4       | 46 AM                      |                        | Application              | <b>B</b> | Ø        | ٢              |                 |                        |
|                                                  | Hanham from 1st            | Jan 2012                 |                            |                        | Application              | 5        | 2        | ٢              |                 |                        |
|                                                  | Parkwall 1st Nov 2         | 2011 onwards             |                            |                        | Application              | 5        | Ø        | ٢              |                 |                        |
|                                                  | Thornbury north w          | vard 1st Jan onward      | ls                         |                        | Application              | <b></b>  | 2        | ٢              |                 |                        |
|                                                  | Thornbury South 8          | t Alveston               |                            |                        | Application              | <b></b>  | 2        | ٢              |                 |                        |
|                                                  | Planning Applicati         | on 13-Feb-2012 10        | :58 AM                     |                        | Application              | <b>a</b> | 2        | ٢              |                 |                        |
|                                                  | Planning Applicati         | on 13-Feb-2012 11        | 23 AM                      |                        | Application              | <b>1</b> | 2        | ٢              |                 |                        |
|                                                  | Searching for pari         | ish wide area            |                            |                        | Application              | <b>a</b> | 2        | ٢              |                 |                        |
|                                                  | Hanham Parish Ap           | oplications              |                            |                        | Application              | <b>a</b> | 2        | 0              |                 |                        |
|                                                  | Mangotsfield since         | e 1st Sept 2012          |                            |                        | Application              | <b>1</b> | 2        | 0              |                 |                        |
|                                                  | Siston Parish since        | e 1st Oct 2012           |                            |                        | Application              | -        | 2        | 0              |                 |                        |
|                                                  | Acton Turville Par         | ish from 1st Sept        |                            |                        | Application              | <b>1</b> | 2        | ٢              |                 |                        |
|                                                  | Hanham Parish Ar           | rea                      |                            |                        | Application              | <b>1</b> | 2        | 0              |                 |                        |
|                                                  |                            |                          |                            |                        |                          |          |          |                |                 |                        |
|                                                  |                            |                          |                            |                        |                          |          | <b>S</b> | Local intranet |                 | - 🕀 100% - •           |

#### For example I have 14 searches on my account below...

### ... But I've only had one email and it's only picked up new applications in 5 areas.

The following results have been updated recently

#### Saved Search Results Hanham from 1st Jan 2012

Conversion of integral garage to living accommodation. - 3 Cottington Court Hanham Bristol South Gloucestershire BS15 3SJ

Ref. No: PK12/3257/F | Received date: Mon 01 Oct 2012 | Status: Permitted development | Case Type: Planning Application

Thornbury north ward 1st Jan onwards

Display of 1 no. non illuminated fascia, 1 no. internally illuminated static hanging sign, 1 no. internally illuminated static fascia sign and 2 no. non illuminated vinyl signs - Cheltenham And Gloucester Ple 9 St Marys Way Thornbury Bristol South Gloucestershire BS35 2BH

Ref. No: PT12/3137/ADV | Received date: Tue 18 Sep 2012 | Status: Refusal | Case Type: Planning Application

Planning Application 02-Nov-2011 9:46 AM

Erection of 1 no. semi detached dwelling with new access and associated works - 4 Manor Park Tockington Bristol South Gloucestershire BS32 4NS

Ref. No: PT12/3538/F | Received date: Wed 24 Oct 2012 | Status: Pending Consideration | Case Type: Planning Application

Thornbury South & Alveston

Prior notification of the intention to erect an agricultural building for the storage of machinery. - Merry Heaven Farm Old Gloucester Road Alveston Bristol South Gloucestershire BS35 3LQ

Ref. No: PT12/3387/PNA | Received date: Thu 11 Oct 2012 | Status: No Objection | Case Type: Planning Application

Hanham Parish Applications

Conversion of integral garage to living accommodation. - 3 Cottington Court Hanham Bristol South Gloucestershire BS15 3SJ

Ref. No: PK12/3257/F | Received date: Mon 01 Oct 2012 | Status: Permitted development | Case Type: Planning Application